# D-Link Quick Installation Guide

**DPH-10U** 

VoIP USB-телефон

Это устройство может использоваться со следующими OC: Windows XP, 2000

# Прежде, чем начать

Необходимо наличие следующих компонентов:

- Pentium 400 МГц или выше
- Один свободный порт USB
- Память 128 Мб RAM
- Доступный объем 100 Мб
- Привод CD-ROM
- Windows XP/2000
- DSL/кабельное модемное интернет-подключение

# Проверьте комплект поставки

В комплект поставки должны входить следующие элементы.

Если что-либо из перечисленного отсутствует, пожалуйста, обратитесь к поставщику.

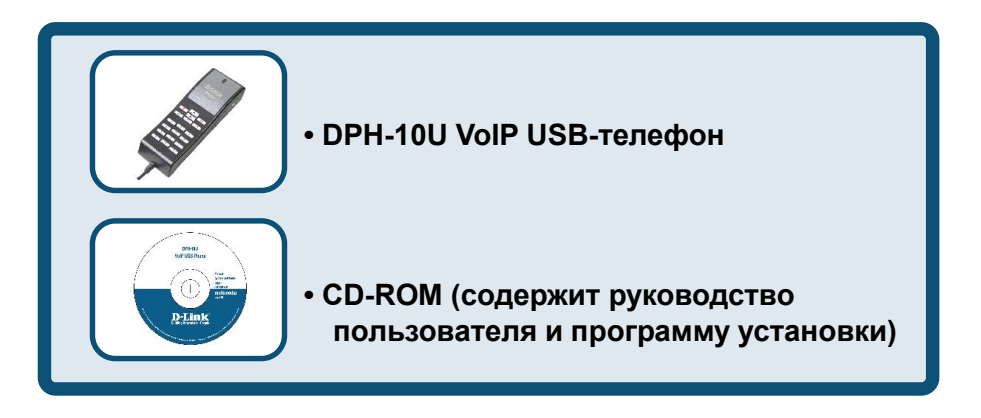

©2004 D-Link Systems, Inc. Все права защищены. Торговые марки или зарегистрированные торговые марки являются собственностью соответствующих владельцев. Программное обеспечение и спецификации устройства изменяются без уведомлений.

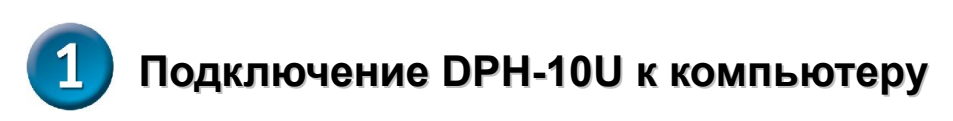

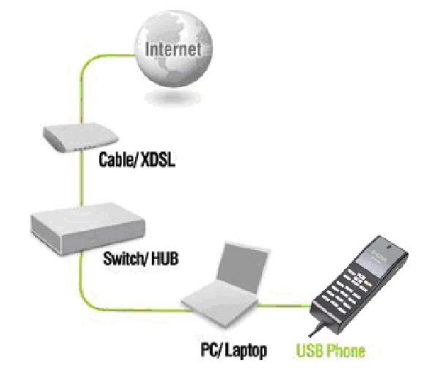

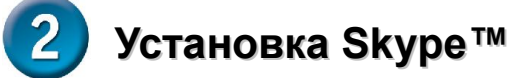

Если Skype™ еще не установлен на компьютер, посетите сайт

http://www.skype.com и выполните инструкции по установке Skype™. До установки

DPH-10U VoIP USB-телефона, убедитесь, что Skype™ работает правильно.

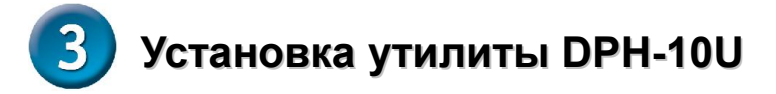

#### ШАГ 1.

Подключите USB-кабель к компьютеру или ноутбуку:

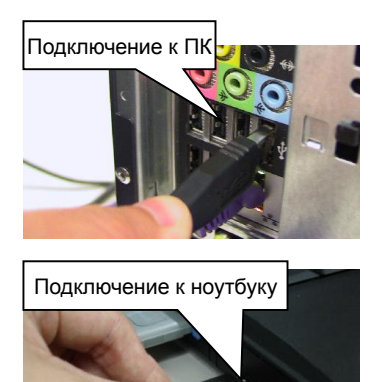

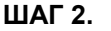

Поместите компакт-диск в привод CD-ROM компьютера. Процесс установки должен начаться автоматически. Пожалуйста, нажмите "Install Utility".

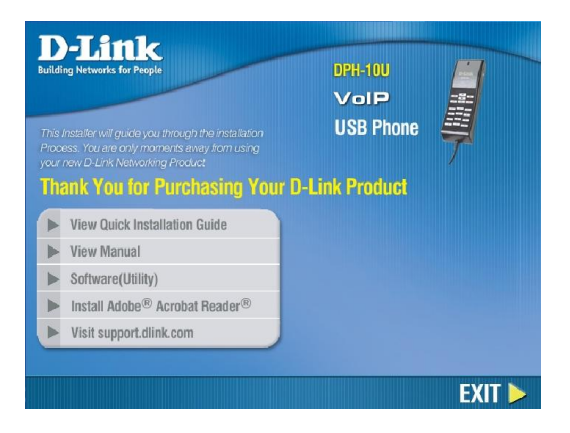

# ШАГ 3.

Появится следующее диалоговое окно. Нажмите Next, чтобы продолжить установку или Cancel, чтобы прекратить процесс установки.

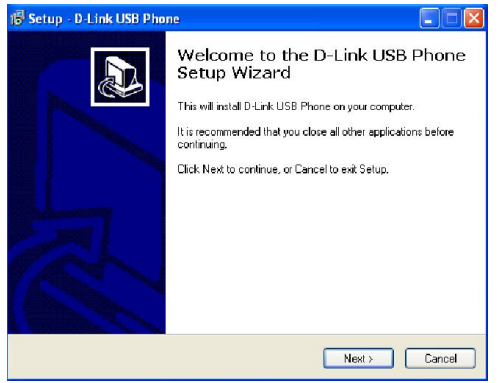

## ШАГ 5.

Появится следующий индикатор выполнения, показывающий, что установка продолжается.

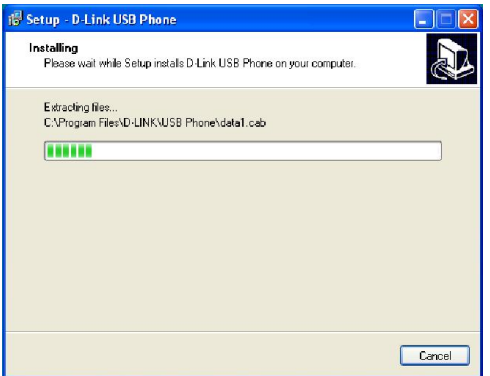

# **ШАГ 7.**

Появится путь установки драйвера. Нажмите Next.

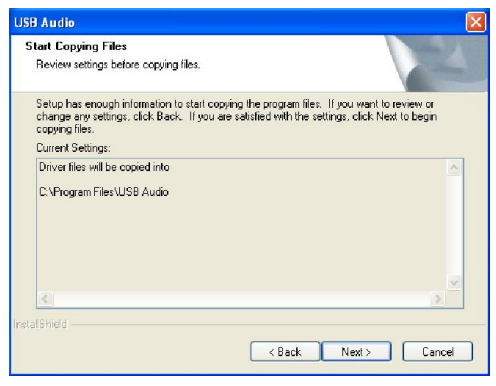

# ШАГ 4.

Появится следующее диалоговое окно. Нажмите Install и наблюдайте за установкой утилиты для DPH-10U.

| Setup - D-Link U                      | SB Phone                  |                   |                |       |
|---------------------------------------|---------------------------|-------------------|----------------|-------|
| Ready to Install<br>Setup is now read | ly to begin installing D  | Link USB Phone on | your computer. | Q1    |
| Click Install to con                  | ntinue with the installat | on.               |                |       |
|                                       |                           |                   |                |       |
|                                       |                           |                   |                |       |
|                                       |                           |                   |                |       |
|                                       |                           |                   |                |       |
|                                       |                           |                   |                |       |
|                                       |                           | < Back            | Install        | Cance |

#### ШАГ 6.

Программа установит аудио драйвер. Нажмите Next.

| USB Audio | X                                                                                                    |
|-----------|----------------------------------------------------------------------------------------------------|
|           | Welcome to the InstallShield Wizard for USB<br>Audio<br>The InstallShield® Wizard will install USB Audio on your<br>computer. To continue, click Next. |
|           | < Back Next > Cancel                                                                                                    |

## ШАГ 8.

Появится следующий индикатор выполнения, показывающий, что установка продолжается.

| C:\\USB Audio\Driver\CMUDAU.DLL |
|---------------------------------|
|                                 |
| Cancel                          |

# ШАГ 9.

Появится следующий индикатор выполнения, показывающий, что установка продолжается.

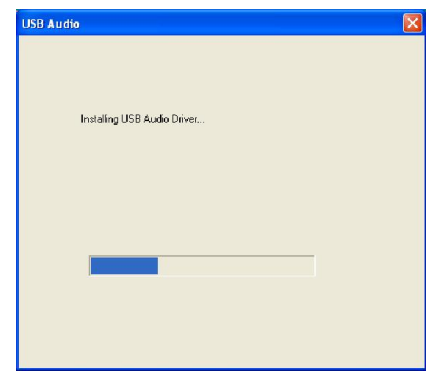

#### ШАГ 11.

Появится следующее диалоговое окно.

Нажмите Finish, чтобы закры ть

тD

программу и пере

| USB Audio                                                                                                  |  |
|----------------------------------------------------------------------------------------------------|--|
| Driver installation is complete. You must Restart your computer.                                           |  |
| <ul> <li>Yes, I want to Restart my computer now.</li> <li>No, I will Restart my computer later.</li> </ul> |  |

#### ШАГ 10.

Появится следующее диалоговое окно. Нажмите Finish, чтобы закончить установку.

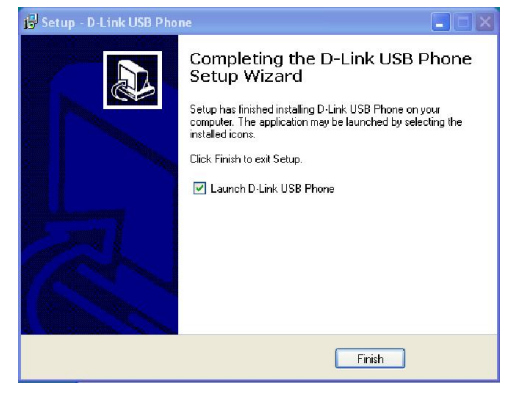

## ШАГ 12.

Когда появится следующий экран, выберите пункт, *"allow this program to use Skype"* и нажмите кнопку **OK**.

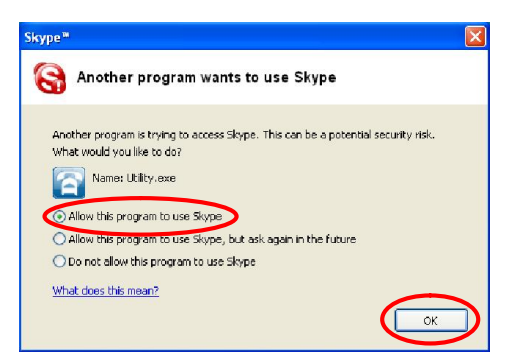